<u>Главная | Сферум | Начало работы в «Сферуме» для ученика |</u>Как ученику перейти в чаты с телефона

## Как ученику перейти в чаты с телефона

Для перехода к чатам откройте приложение VK Мессенджер и авторизуйтесь под своим учебным профилем Сферум.

Для учеников общеобразовательных организаций предсоздан и доступен по умолчанию «Классный чат» (формируется из классного руководителя и всех учеников этого класса, входящих в данную образовательную организацию).

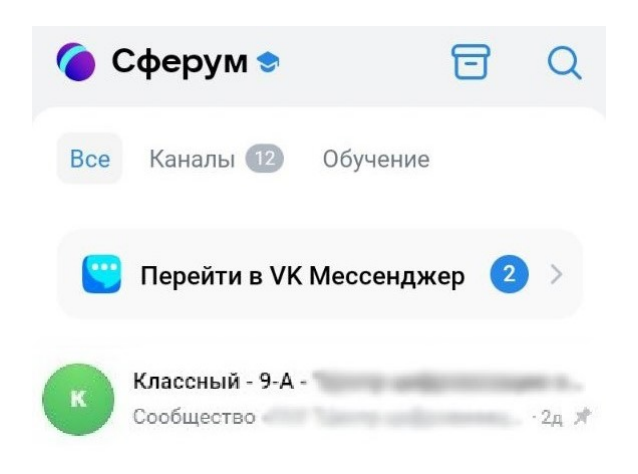

Предсозданные чаты

Также для ученика будет доступен «**Предметный чат**», который появится в списке чатов после добавления в расписание дистанционного урока.

В день проведения урока у учителя и учеников будет возможность присоединиться к звонку через предметный чат.

Запись дистанционного урока также будет сохранена в предметном чате.

Все последующие дистанционные уроки в рамках данного предмета будут привязаны к этому предметному чату.

## Создание чатов и приглашение в них участников

## **Обратите внимание!** В зависимости от модели телефона расположение и вид кнопок меню могут отличаться.

Шаг 1. Нажмите на «Карандаш» 🗹 и следуйте подсказкам системы.

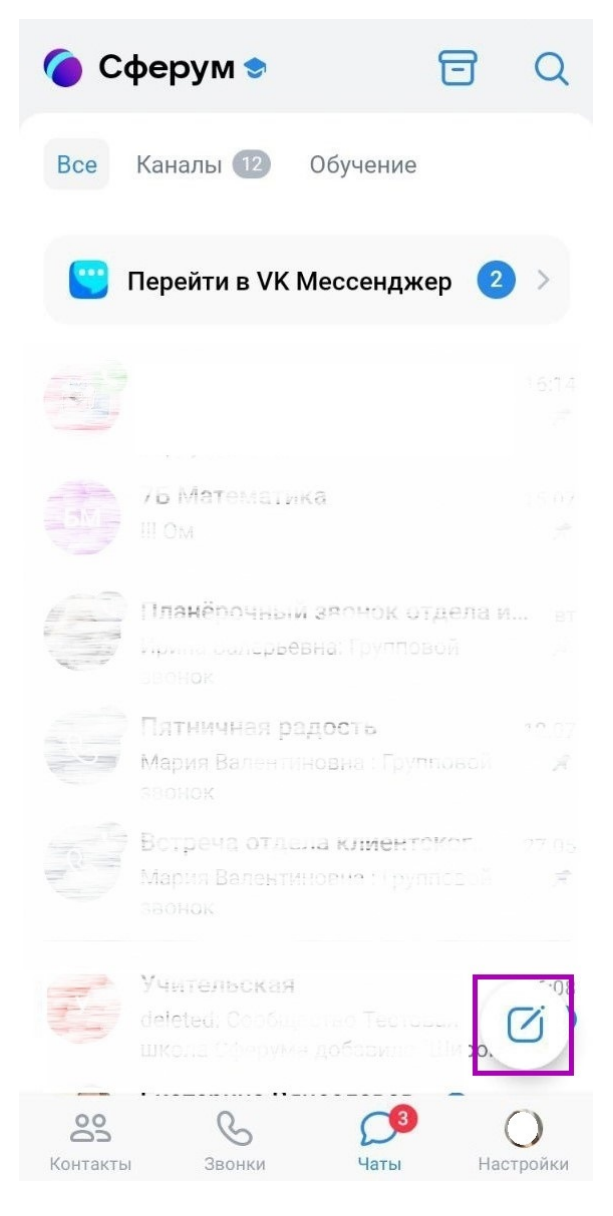

Кнопка создания чата

Шаг 2. Нажмите на «Создать чат».

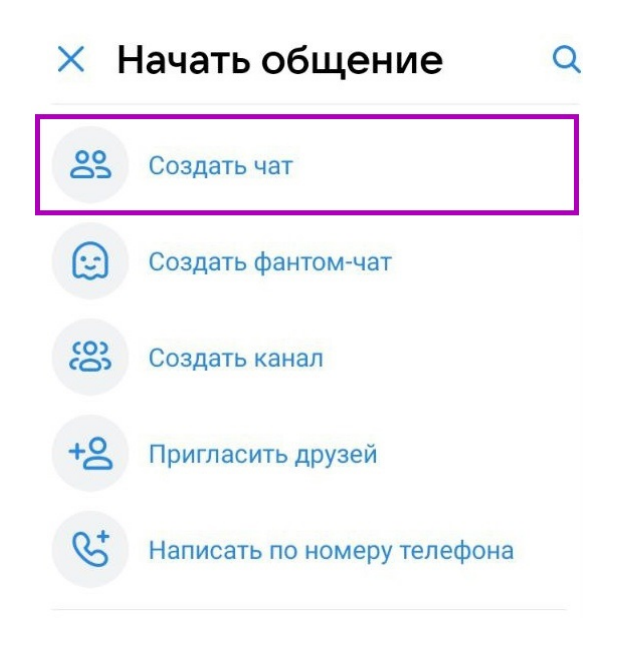

Создание чата

Шаг 3. Выберите участников чата.

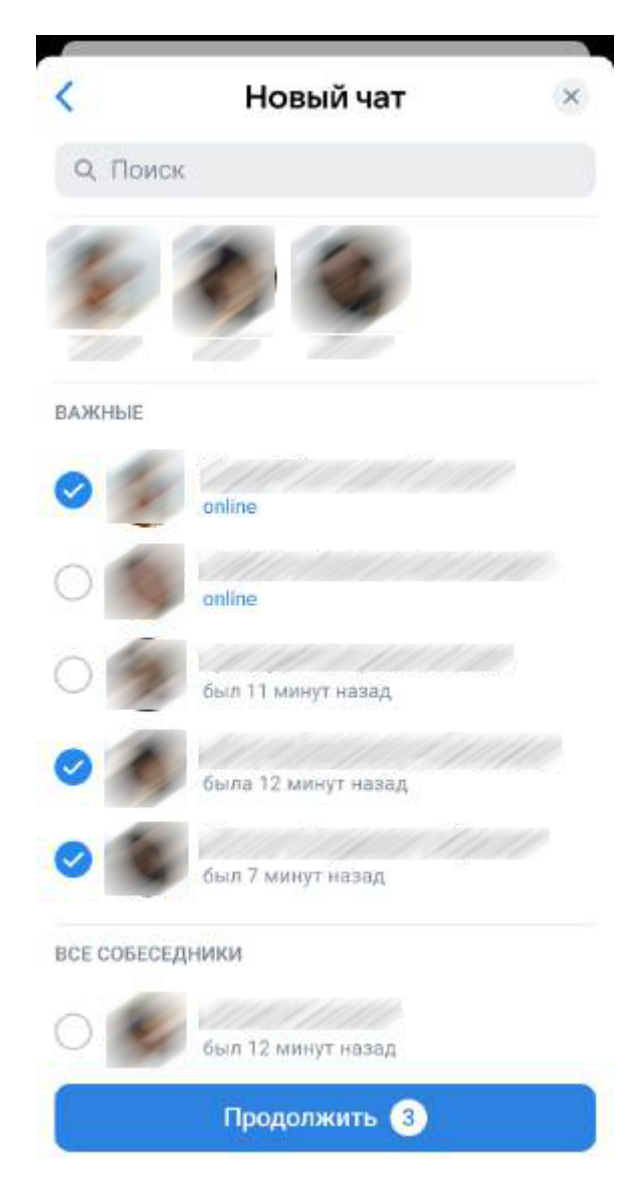

Выбор участников чата

Шаг 4. Укажите название чата.

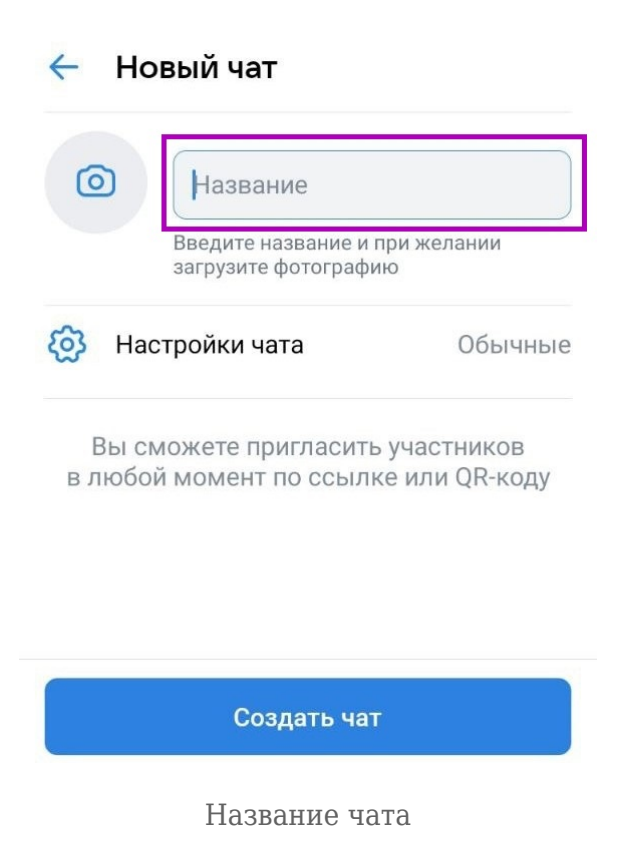

Шаг 5. Задайте настройки чата и нажмите на кнопку «Создать чат».

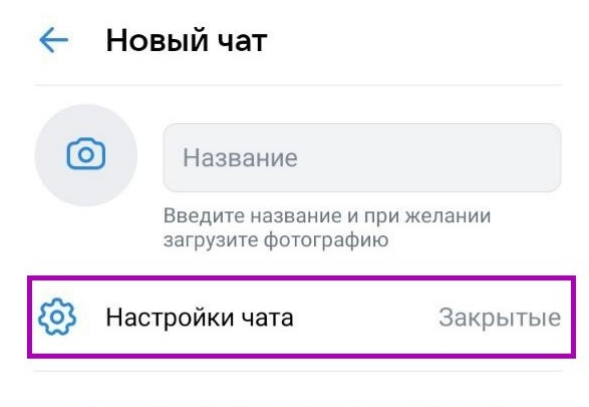

Вы сможете пригласить участников в любой момент по ссылке или QR-коду

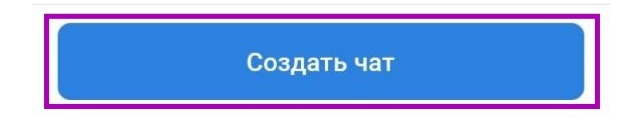

Настройки чата

## Проблемы с чатами

В случае возникновения вопросов по работе с чатами вы можете отправить обращение в чатбот «Помощник Сферума» по <u>ссылке</u> или QR-коду.

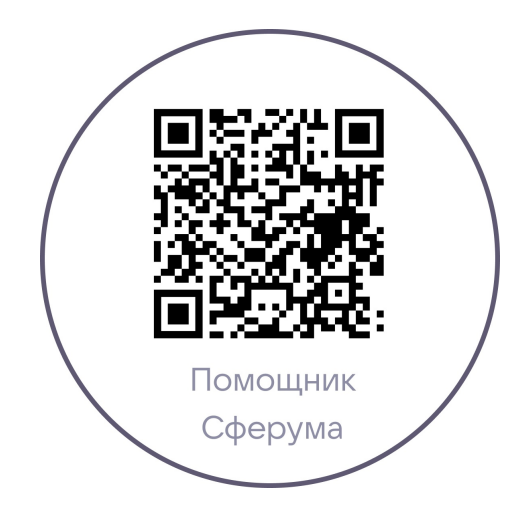